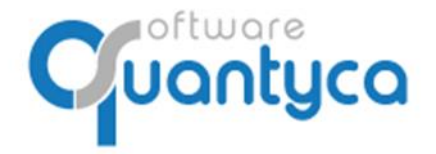

Perú 6-planta 1 28290 Las Rozas- Madrid - España

# MÓDULO CI CLOUD GUÍA DEL USUARIO EXTERNO

Edición 2022

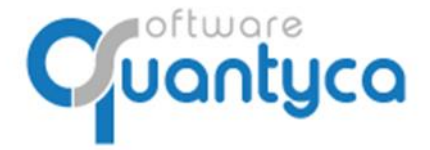

+34 91 633 32 11 www.quantyca.com Perú 6-planta 1 28290 Las Rozas- Madrid - España

#### I. ALCANCE.

Este documento explica cómo intercambiar documentos en formato imagen (pdf, jpg, tif, ...) con su despacho profesional utilizando el módulo CI Cloud a través de un navegador Web (Google Chrome (recomendado) o Mozilla Firefox). También se puede utilizar, desde cualquier dispositivo con acceso a Internet, por usuarios autorizados por el despacho profesional que quieran consultar/añadir documentos compartidos en el módulo CI Cloud.

#### II. EMPEZAR A TRABAJAR EN CI CLOUD.

El cliente del despacho accederá desde la página web del propio despacho (servicio de valor añadido prestado directamente por el despacho a su cliente). Ejemplos de acceso creados por algunos despachos:

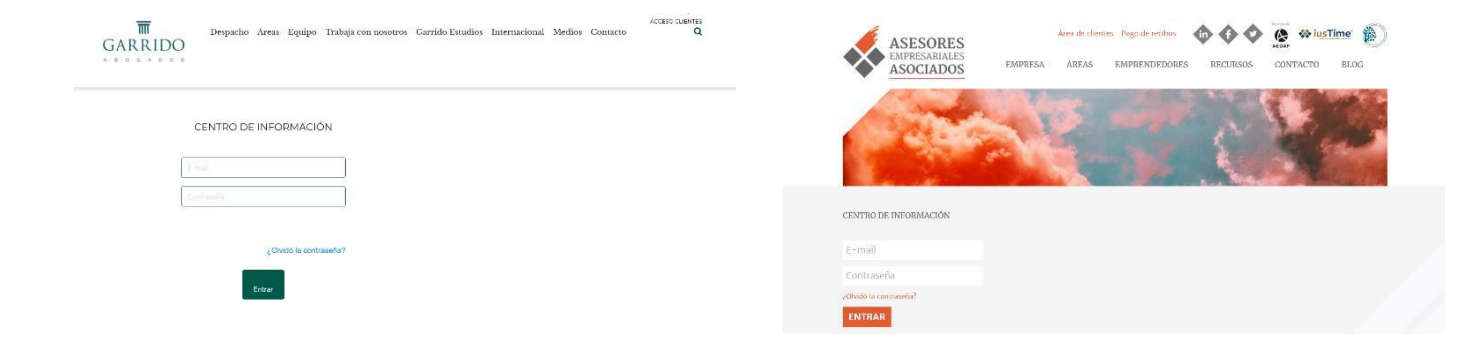

#### La dirección genérica de acceso es: https://cic.quantyca.com/login

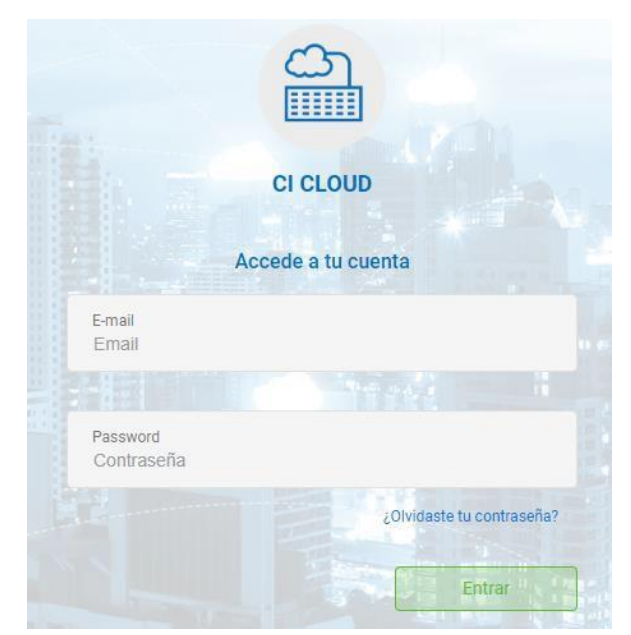

Para acceder al módulo se debe introducir:

<u>Usuario</u>: nuestra dirección de correo electrónico (la del cliente del despacho)

<u>Contraseña</u>: La que nos ha proporcionado el despacho al activar nuestro usuario (se genera automáticamente) y nos ha llegado por correo electrónico.

Si se olvidase la contraseña, se puede solicitar una nueva contraseña pulsando "¿Olvidaste tu contraseña?", y llegará por correo electrónico.

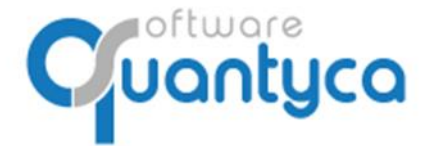

Perú 6-planta 1 28290 Las Rozas- Madrid - España

#### II.1 PANTALLA INICIO.

Según accedemos al módulo CI Cloud vemos a la Izquierda los botones de control:

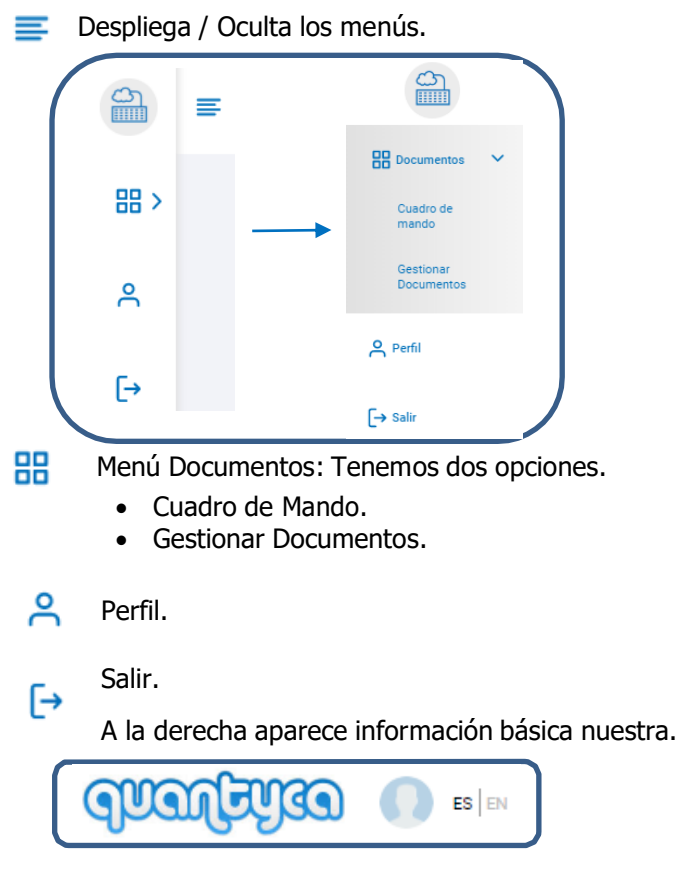

Iogo de nuestra empresa.

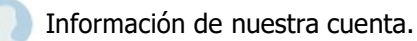

ES EN Cambio de Idioma (Español/Ingles).

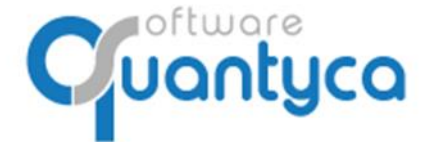

Perú 6-planta 1 28290 Las Rozas- Madrid - España

La primera vez que abrimos siempre sale en el centro de la pantalla el "Cuadro de Mando".

Vamos a detallar las opciones:

**Menú Documentos**: Tenemos dos opciones.

• Cuadro de Mando. Se divide en el Cuadro de Mando y Últimos documentos.

Cuadro de Mando: Listado de carpetas y departamentos y su número de documentos.

Cuadro de mando Listado de carpetas y departamentos y su número de documentos. Despliegue para ver los datos de una empresa en concreto.

|   | Carpeta                          | Contabilidad | Fiscal | Laboral | Mercantil | Legal     |
|---|----------------------------------|--------------|--------|---------|-----------|-----------|
| + | Prueba Empresa Ejercicio Partido | 0            | 0      | 0       | 0         | 0         |
| + | QUANTYCA CMB-A3                  | 8 (8)        | 0      | 0       | 0         | 0         |
| + | QUANTYCA CMB-CS                  | 0            | 0      | 0       | 0         | 0         |
| + | QUANTYCA CMB-SAGE                | 123 (123)    | 0      | 0       | 0         | 0         |
| + | QUANTYCA SOFTWARE SOLUTIONS, SL  | 7 (7)        | 0      | 0       | 0         | 0         |
| + | UBYQUO CORP                      | 0            | 0      | 0       | 0         | 0         |
|   |                                  |              |        |         |           | к к 1 н н |

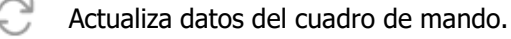

Exporta a Excel la página actual de los datos del cuadro de mando.

Muestra u Oculta la gráfica.

Ir a documentos

Nos lleva a Gestionar Documentos.

<u>Últimos Documentos</u>: Últimos documentos añadidos de todas de las carpetas y departamentos desde la última vez que se inició sesión.

|                  |           |                                                                                             |                               |                     |                         |                        |                                          |                                                                 |                  | 22                 |
|------------------|-----------|---------------------------------------------------------------------------------------------|-------------------------------|---------------------|-------------------------|------------------------|------------------------------------------|-----------------------------------------------------------------|------------------|--------------------|
| mpresa           | Ejercicio | Departamento                                                                                | Tipo documento                | Fecha creación      | Fecha última modificaci | Nombre documento       | < 1/1 >                                  |                                                                 | ⊕ (              | QD                 |
| UANTYCA CMB-SAGE | 2019      | Contabilidad Factura Recibida 11/06/2019 13:05:27 11/06/2019 11:09:38 32846_0_Quantyca_fra_ |                               | 0.0117              |                         |                        |                                          |                                                                 |                  |                    |
| JANTYCA CMB-SAGE | 2019      | Contabilidad                                                                                | Contabilidad Factura Recibida | 11/06/2019 13:05:27 | 11/06/2019 11:09:38     | 190045-01 quantyca.pdf | JUAN LU                                  | IS RUIZ                                                         |                  |                    |
| JANTYCA CMB-SAGE | 2019      | Contabilidad Factura Recibida 11/06/2019 13:05:27 11/06/2019 15:05:27 04-01                 | 04-01-2019_FACTURA            |                     | SUSILAN                 |                        |                                          |                                                                 |                  |                    |
| IANTYCA CMB-SAGE | 2019      | Contabilidad                                                                                | Factura Recibida              | 11/06/2019 13:05:27 | 11/06/2019 15:05:27     | 2019-220.PDF           | FECHAL 05010018<br>Nº DE FACTURA: 1-2018 |                                                                 | 501011           |                    |
| IANTYCA CMB-SAGE | 2019      | Contabilidad                                                                                | Factura Recibida              | 11/06/2019 13:05:27 | 11/06/2019 11:09:38     | 190045-01 quantyca-27  | Feeturer e:                              | Quantyce Boftware Bolutions, BL.<br>Peses Se la Cestellane, 100 | Envier a:        |                    |
| IANTYCA CMB-SAGE | 2019      | Contabilidad                                                                                | Factura Recibida              | 11/06/2019 13:05:27 | 11/06/2019 11:09:41     | -157.pdf               | 1                                        | NP: 8-24985665                                                  |                  |                    |
| IANTYCA CMB-SAGE | 2019      | Contabilidad                                                                                | Factura Recibida              | 11/06/2019 13:05:27 | 11/06/2019 15:05:27     | 04-01-2019_FACTURA     | Cuenta p                                 | ara Ingrecar                                                    |                  | CONDICIONE         |
| IANTYCA CMB-SAGE | 2019      | Contabilidad                                                                                | Factura Recibida              | 11/06/2019 13:05:27 | 11/06/2019 11:09:38     | 01_3601900036.pdf      |                                          |                                                                 |                  | Pago a recepció    |
| JANTYCA CMB-SAGE | 2019      | Contabilidad                                                                                | Factura Recibida              | 04/06/2019 13:21:41 | 04/06/2019 13:22:25     | Factura comisiones.pdf | CANTIDAD<br>3                            | DESCRIPCIÓN<br>Ves Bacrup IABO                                  | FRECID FOR UNDAD | CANTIDAD<br>4 27,0 |
| JANTYCA CMB-SAGE | 2019      | Contabilidad                                                                                | Factura Recibida              | 04/06/2019 13:21:39 | 04/06/2019 13:22:25     | Factura 1-2018_cReten  |                                          |                                                                 |                  | : .                |

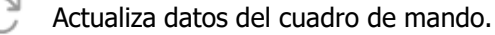

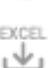

Exporta a Excel la página actual de los datos del cuadro de mando.

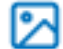

Muestra u Oculta el Visor.

Ir a documentos

Nos lleva a Gestionar Documentos.

Ir a documentos

28290 Las Rozas- Madrid - España

Perú 6-planta 1

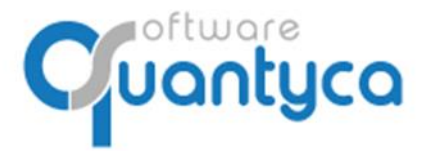

 Gestionar Documentos. Zona de trabajo donde añadimos nuestra documentación y podemos realizar consultas de nuestra documentación.

| en Asiento | Fecha asiento    | Canal | Delegacion | Departamento | Proyecto                                                                                                    | Seccion                                                                                                    | Fecha 1 Vto.                                                                                                    | NumRegistroIVA                                                                                                    | Nombre documento                                                                                                    |
|------------|------------------|-------|------------|--------------|----------------------------------------------------------------------------------------------------|----------------------------------------------------------------------------------------------------|----------------------------------------------------------------------------------------------------|----------------------------------------------------------------------------------------------------|----------------------------------------------------------------------------------------------------|
| 2          |                  |       |            |              |                                                                                                    |                                                                                                    |                                                                                                    |                                                                                                    |                                                                                                    |
| 2          |                  |       |            |              |                                                                                                    |                                                                                                    |                                                                                                    | 0,00                                                                                                    | 04-01-2019_FACTURA_                                                                                                    |
|            |                  |       |            |              |                                                                                                    |                                                                                                    |                                                                                                    | 0,00                                                                                                    | 2019-220.PDF                                                                                                    |
| 3          |                  |       |            |              |                                                                                                    |                                                                                                    |                                                                                                    | 0,00                                                                                                    | 04-01-2019_FACTURA                                                                                                    |
| 0          |                  |       |            |              |                                                                                                    |                                                                                                    |                                                                                                    | 0,00                                                                                                    | -157.pdf                                                                                                    |
| 18         |                  |       |            |              |                                                                                                    |                                                                                                    |                                                                                                    | 0,00                                                                                                    | 32846_0_Quantyca_fra                                                                                                    |
| 17         |                  |       |            |              |                                                                                                    |                                                                                                    |                                                                                                    | 0,00                                                                                                    | 190045-01 quantyca.p                                                                                                    |
| 1          |                  |       |            |              |                                                                                                    |                                                                                                    |                                                                                                    | 0,00                                                                                                    | 190045-01 quantyca-2                                                                                                    |
| 16         |                  |       |            |              |                                                                                                    |                                                                                                    |                                                                                                    | 0,00                                                                                                    | 01_3601900036.pdf                                                                                                    |
| 13         |                  |       |            |              |                                                                                                    |                                                                                                    |                                                                                                    | 0,00                                                                                                    | Azure-2019-01-05.pdf                                                                                                    |
| 15         |                  |       |            |              |                                                                                                    |                                                                                                    |                                                                                                    | 0,00                                                                                                    | Factura comisiones.pd                                                                                                    |
|            | 5<br>6<br>3<br>5 | 3     | 3          | 3            | 3  -  -  -  -  -  -  -  -  -  -  -  -  -  -  -  -  -  -  -  -  -  -  -  -  -  -  -  -  -  -  -  -  -  -  -  -  -  -  -  -  -  -  -  -  -  -  -  -  -  -  -  -  -  -  -  -  -  -  -  -  -  -  -  -  -  -  -  -  -  -  -  -  -  -  -  -  -  -  -  -  -  -  -  -  -  -  -  -  -  -  -  -  -  -  -  -  -  -  -  -  -  -  -  -  -  - | 3  -  -  -  -  -  -  -  -  -  -  -  -  -  -  -  -  -  -  -  -  -  -  -  -  -  -  -  -  -  -  -  -  -  -  -  -  -  -  -  -  -  -  -  -  -  -  -  -  -  -  -  -  -  -  -  -  -  -  -  -  -  -  -  -  -  -  -  -  -  -  -  -  -  -  -  -  -  -  -  -  -  -  -  -  -  -  -  -  -  -  -  -  -  -  -  -  -  -  -  -  -  -  -  -  -  - | 3  3  3  3  3  3  3  3  3  3  3  3  3  3  3  3  3  3  3  3  3  3  3  3  3  3  3  3  3  3  3  3  3  3  3  3  3  3  3  3  3  3  3  3  3  3  3  3  3  3  3  3  3  3  3  3  3  3  3  3  3  3  3  3  3  3  3  3  3  3  3  3  3  3  3  3  3  3  3  3  3  3  3  3  3  3  3  3  3  3  3  3  3  3  3  3  3  3  3  3  3  3  3  3  3  3  3 | 3  3  3  3  3  3  3  3  3  3  3  3  3  3  3  3  3  3  3  3  3  3  3  3  3  3  3  3  3  3  3  3  3  3  3  3  3  3  3  3  3  3  3  3  3  3  3  3  3  3  3  3  3  3  3  3  3  3  3  3  3  3  3  3  3  3  3  3  3  3  3  3  3  3  3  3  3  3  3  3  3  3  3  3  3  3  3  3  3  3  3  3  3  3  3  3  3  3  3  3  3  3  3  3  3  3  3 | 3  3  3  3  3  3  3  3  3  3  3  3  3  3  3  3  3  3  3  3  3  3  3  3  3  3  3  3  3  3  3  3  3  3  3  3  3  3  3  3  3  3  3  3  3  3  3  3  3  3  3  3  3  3  3  3  3  3  3  3  3  3  3  3  3  3  3  3  3  3  3  3  3  3  3  3  3  3  3  3  3  3  3  3  3  3  3  3  3  3  3  3  3  3  3  3  3  3  3  3  3  3  3  3  3  3  3 |

A la derecha en la parte superior aparece información básica nuestra.

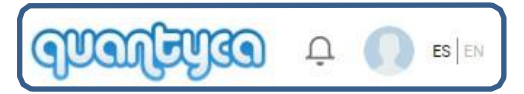

Iogo de nuestra empresa.

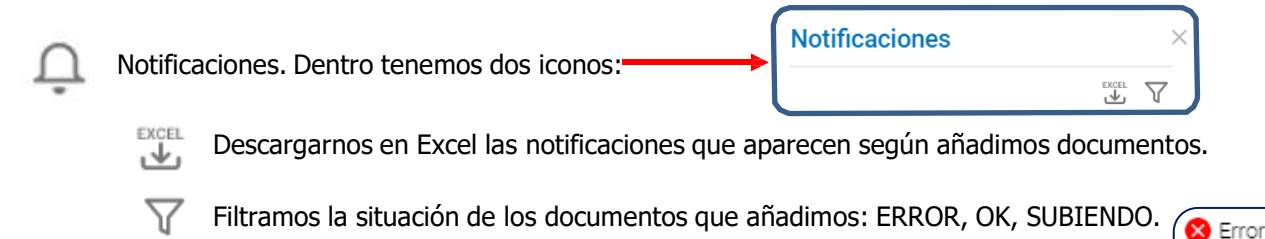

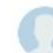

Información de nuestra cuenta.

ES EN Cambio de Idioma (Español/Ingles).

🕗 ОК

🛈 Subiendo

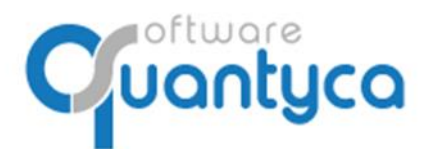

Perú 6-planta 1 28290 Las Rozas- Madrid - España

#### Descubrimos las opciones:

| Opciór              | n Empresa         |                     | Opción <b>Ejercio</b> | cio                         | Opción       | Departamento                 |
|---------------------|-------------------|---------------------|-----------------------|-----------------------------|--------------|------------------------------|
| Empresa<br>QUANTY   | YCA CMB-SAGE      | -                   | Ejercicio<br>2019     |                             | Departamento | lad 👻                        |
|                     |                   |                     |                       |                             | Contabili    | lad A                        |
| Prueba I<br>Partido | Empresa Ejercicio | •                   | Seleccionar           |                             | 🔚 Laboral    |                              |
| QUANTY              | YCA CMB-A3        |                     |                       |                             | 🚔 Fiscal     |                              |
| QUANTY              | YCA CMB-CS        |                     |                       |                             | 🤝 Legal      | •                            |
| QUANTY              | YCA CMB-SAGE      | •                   |                       |                             |              |                              |
|                     |                   |                     |                       |                             |              |                              |
| Q                   | Buscador.         | $\langle 2 \rangle$ | Refrescar datos.      | Subir documen               | ito <u>1</u> | Subir documentos a la        |
|                     | Mostrar/Ocult     | ar colur            | nnas.                 |                             |              | Gestona/Despacho.            |
| $\mathbb{T}$        | Mostrar todo      | el Texto            | o de la fila seleccio | onada.                      |              |                              |
| $\nabla$            | Filtros.          |                     |                       |                             |              |                              |
| °_                  | Mostrar/Ocult     | ar Visor            |                       |                             |              |                              |
| <u></u>             | Regenerar índ     | lice del            | documento.            |                             |              |                              |
| .l.                 | Doccorgor Do      | cumont              |                       | 🕁 Descargar docu            | umentos      | Descargamos documentos en    |
| Ľ                   | Descargar Du      | cument              | os                    | EXCEL<br>↓↓ Exportar a exce | el.          | Exportar documentos a Excel. |
|                     |                   |                     |                       |                             |              | (Pág. 9 Exportar Excel)      |

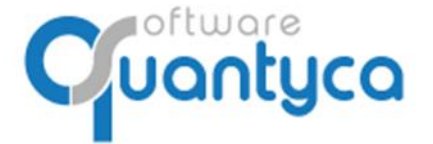

Perú 6-planta 1 28290 Las Rozas- Madrid - España

- > Vamos a Subir Documentos:
- 1. Debemos estar en la Opción **Gestionar Documentos**.
- 2. Elegir la **Empresa** y el **Ejercicio**.

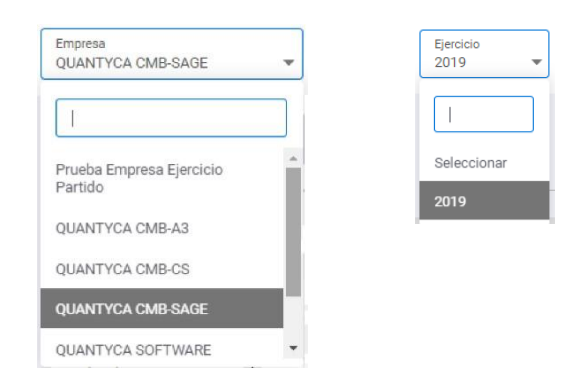

#### 3. Elegir el **Departamento**.

| Departamento<br>Contabilidad | •  |
|------------------------------|----|
|                              |    |
| 📰 Contabilidad               | ^  |
| 1 Laboral                    |    |
| E Mercantil                  |    |
| 🚔 Fiscal                     |    |
| 🧇 Legal                      | Ψ. |

4. Pulsamos "Subir Documento".

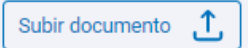

Nos abrirá una ventana Windows para que busquemos donde están los documentos a subir, una vez encontrados los seleccionamos todos y pulsamos "**Añadir**".

| rganizar 👻 🛛 Nueva car | peta                                     |                    | -           | e 🔹 🛄  |
|------------------------|------------------------------------------|--------------------|-------------|--------|
| 📙 Imágenes 🔷           | Nombre                                   | Fecha de modifica  | Tipo        | Tamaño |
| 📙 Quantyca Come        | 📕 0099-18.pdf                            | 20/02/2018 22:07   | Archivo PDF | 35 KB  |
| Quantyca DOCU          | e 0567f07c-adf0-4030-bc90-f907da3ce738   | . 20/02/2018 22:07 | Archivo PDF | 82 KB  |
| Este equino            | 0567f07c-adf0-4030-bc90-f907da3ce738     | 20/02/2018 22:47   | Archivo PDF | 59 KB  |
|                        | 201702071635 Ref 00054 FacturaRecibida . | 07/02/2017 16:35   | Archivo PDF | 689 KB |
| Descargas              | Citrix 1801.pdf                          | 20/02/2018 22:42   | Archivo PDF | 281 KE |
| Documentos             | Factura 1-2018.pdf                       | 20/02/2018 22:08   | Archivo PDF | 65 KB  |
| Escritorio             | Linkedin.pdf                             | 20/02/2018 22:08   | Archivo PDF | 471 KB |
| 📰 Imágenes             |                                          |                    |             |        |
| 👌 Música               |                                          |                    |             |        |
| 🧊 Objetos 3D           |                                          |                    |             |        |
| Vídeos 🗸               |                                          |                    |             |        |

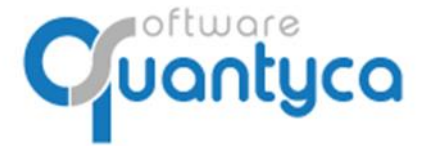

Perú 6-planta 1 28290 Las Rozas- Madrid - España

Añadir

 $\times$ 

Nos abre una ventana indicándonos donde lo va a subir, aquí podemos cambiar los campos de Empresa, Ejercicio, Departamento y Tipo de Documento.

### Añadir documentos

Seleccione las carpetas y datos con los que se guardarán sus documentos

| Empresa<br>QUANTYCA CMB-SAGE                                                                                | Comentario   |
|----------------------------------------------------------------------------------------------------|--------------|
| Ejercicio                                                                                                   | Serie        |
| Sin ejercicio 💌                                                                                             | Canal        |
| Departamento<br>Contabilidad                                                                                | Delegacion   |
| Tipo documento                                                                                              | Proyecto     |
|                                                                                                    | Seccion      |
| Para añadir un nuevo tipo de documento, escriba dentro el<br>Tipo de Documento y seleccione la nueva opción | Departamento |
|                                                                                                    |              |

Podemos rellenar los campos de la derecha, si queremos borrarlos todos pulsamos "Restablecer" y si queremos subirlos pulsamos "**Añadir**".

×

Restablecer

Abre la siguiente ventana durante el proceso informándonos de los documentos que esta subiendo.

## Notificaciones

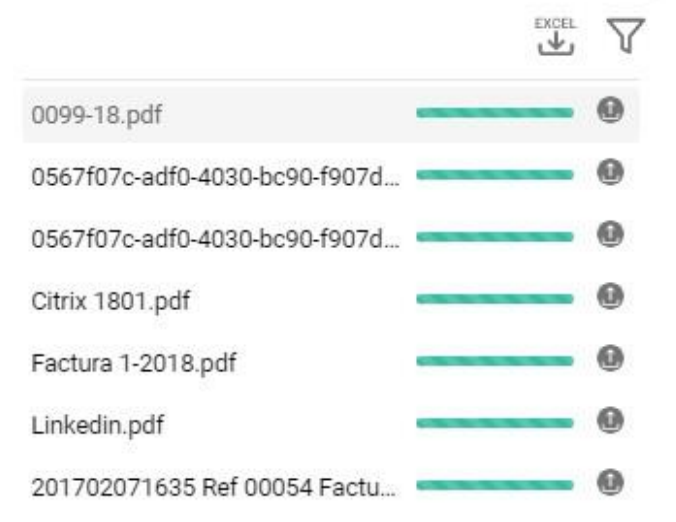

Esta ventana la podemos consultar en todo momento, pulsamos el icono 🛛 ี y vuelve abrirla.

#### Dentro tenemos dos iconos:

 $\nabla$ 

Descargarnos en Excel las notificaciones que aparecen según añadimos documentos.

Filtramos la situación de los documentos que añadimos: ERROR, OK, SUBIENDO.

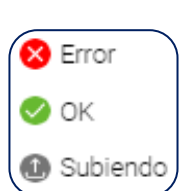

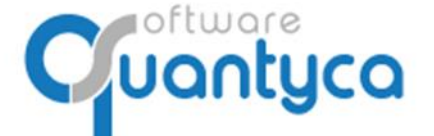

Perú 6-planta 1 28290 Las Rozas- Madrid - España

#### Nota: En la página 6 vienen explicados el resto de iconos de esta pantalla.

|   | ≻ Vamo                       | os a | Export            | ar a  | Exce    | el: ↓         | , -> Exportar a exce                     | el      |                                                                                  |                                                                                                    |                 |
|---|------------------------------|------|-------------------|-------|---------|---------------|------------------------------------------|---------|----------------------------------------------------------------------------------|----------------------------------------------------------------------------------------------------|-----------------|
| ≡ | Empresa<br>QUANTYCA CMB-SAGE | Ŧ    | Ejercicio<br>2020 | •     |         |               |                                          |         |                                                                                  | qualitiza                                                                                                    | <u></u> П ез ем |
|   | Departamento<br>Contabilidad | Ŧ    |                   |       |         |               |                                          |         |                                                                                  | Q 🎅 Subi                                                                                                    | r documento 🐧   |
|   |                              |      | T 7               |       |         |               | EXPANDIR TABLA                           |         |                                                                                  |                                                                                                    | - 🐼 🕁           |
|   | Тіро                         | с    | Tipo documento    | Númer | Asiento | Fecha asiento | Nombre documento                         | < 1/1 > |                                                                                  | 0                                                                                                    | QOC             |
|   | Todos - 9(3)                 |      | Factura Recibida  | 00088 |         |               | SKM_C364e19011410050.pdf                 |         | QUANTYCA SOFTWARE SOLUTIONS, SL                                                  |                                                                                                    |                 |
|   | Factura Emitida - 3(0)       | 0    | Factura Recibida  | 00089 |         |               | Factura Quantyca.pdf                     |         | D. CHIL IV: 15203<br>2059 KOZNI DE MARRO (J.16)<br>NARRO ESPAÑA<br>CIE: BANGROSS | chanteriaa                                                                                                    |                 |
|   | Factura Recibida - 6(3)      | •    | Factura Recibida  | 00087 |         |               | SKM_C364e19011410050.pdf                 |         | Telefore: 010323211<br>ciliat: administration@gauntysa.com                       | CUENTE<br>X-CLO EMERGY, BL                                                                                                    |                 |
|   |                              |      | Factura Emitida   | 00086 | 2       | 01/01/2020    | 201803131529 (Generado desde Ubyquo).pdf |         | FACTURA                                                                          | 2006 Nutrid<br>Nutrid Nutrid                                                                                                    |                 |
|   |                              | 1    | Factura Emitida   | 00083 | 3       | 01/01/2020    | 201805220904 (Generado desde Ubyquo).pdf |         | Namero Indon Charter<br>1031338 299112218 1000236                                | C-VIN: BRANKING                                                                                                    |                 |
|   |                              | 1    | Factura Recibida  | 00078 | 4       | 01/01/2020    | Citrix 1801.pdf                          |         | Concepts Destribution<br>Rel Interna CLT21100.001 de Nova 2001/0210              | Un dadas Fracio (Importa/BUR                                                                                                    | •               |
|   |                              | 1    | Factura Recibida  | 08000 | 5       | 01/01/2020    | Linkedin.pdf                             |         | 60003 Noterimients and Oxyge Guarty.                                             | 1 3.50//0 3.50)                                                                                                    | 10              |
|   |                              | 1    | Factura Emitida   | 00084 | 1       | 01/01/2020    | 201805220904 (Generado desde Ubyquo).pdf |         |                                                                                  |                                                                                                    |                 |
|   |                              | 1    | Factura Recibida  | 00079 | 6       | 01/01/2020    | Factura 1-2018.pdf                       |         |                                                                                  |                                                                                                    |                 |
|   |                              | •    |                   |       |         |               | frac1 ≪ K <b>1</b> of1 > 3% 10 13        | •       | Sala ang ang ang ang ang ang ang ang ang an                                      | лана<br>702 — 1994 / Ассила — сала<br>2009 — сала — сала — | -               |

Debemos tener en cuenta dos campos antes de Exportar documentos a un Excel:

- 1. El Contador de documentos por página. Esta abajo a la derecha.
- 2. Los **Filtros** que podemos usar. $\nabla$

Filtros: El tipo que marcamos oculta esos documentos, si volvemos a marcar vuelven a aparecer.

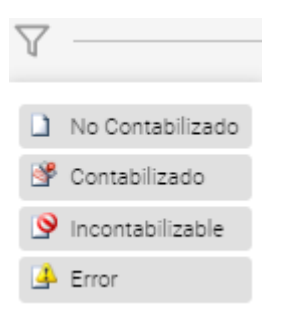

Al pulsar el Icono 🛃 y elegimos la opción "**Exportar a Excel**", exporta todos los documentos que hay en la pantalla, ya filtrado por un nº de filas en el Contador y/o por filtros que tengamos habilitados.